# HIGHvision

# 4G Router Használati utasítás

## Termék tulajdonságok

- Ipari kivitelű 4G modem, interferencia ellen védett, Összes 4G, 3G, 2G szabványt támogatja.

- Vezetékes, és vezeték nélküli hálózati mód.
- Egy időben maximum 8 eszköz Wifi hozzáférését támogatja. (PC, laptop, telefon)

-Beépített WEB kliens, támogatja a 4G jelerősség megtekintését, a bejelentkezési jelszó módosítását, a vezeték nélküli hozzáférés jelszót.

## Technikai adatok:

- 4G chip: ZX297520M, WiFi chip: RTL8192ES-CG;4.
- Hálózat típus: FDD-LTE, TDD-LTE, WCDMA/HSPA+, TD-SCDMA, GSM/ GPRS/EDGE;
- Működési frekvencia: LTE B1/B3/B38/B39/B40/B41, WCDMA 2100/ 900MHz, TD-SCDMA B34/B39, GSM/ GPRS/ EDGE:900/ 1800MHz;
- Sebesség: FDD-LTE/ TDD-LTE: Feltöltés 50M/ Letöltés 150Mbps
  HSPA+: Feltöltés 5.76M/ Letöltés 21Mbps
- TD-SCDMA: Feltöltés 2.2Mbps/ Letöltés 2.8Mbps;
- Hálózati port: 1pcs 10/100M adaptív RJ45 interfész, maximum 8 eszköz
  WiFi hozzáférés.
- WiFi szabványok: 2412MHz-2472MHz, 802.11b/g/n, a maximális átviteli sebesség legfeljebb 72Mbps
- USIM/ SIM kártya: Micro SIM
- Tápellátás: DC12V, Energiafogyasztás: 2.5W

### Beüzemelés

- Tápegység: DC12V/ 0.5A

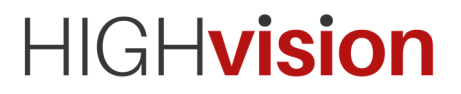

- Adatkártya behelyezve: Micro SIM-kártyát használjon. Helyezze be felülről lefelé, az alábbi ábrának megfelelően:

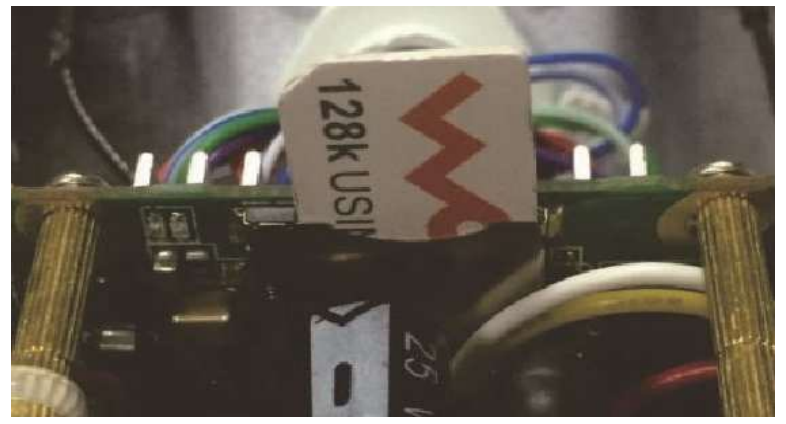

 - Vezetékes hozzáférés: Ha több eszköz csatlakoztatására van szükség, használhatjuk a szabványos hálózati aljzatot a csatlakoztatott 4G routerrel.

Vezeték nélküli hozzáférés: Az elérhető WiFi hálózatok közül válassza ki a

"MIFI"kezdetűt,például MIFI\_7518

Alapértelmezett jelszó: **1234567890** (Később Webes felületen módosítható)

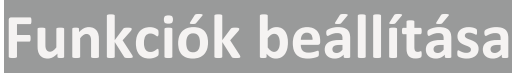

1. WEB login interfész: http://192.168.100.1 alapértelmezett jelszó: admin:

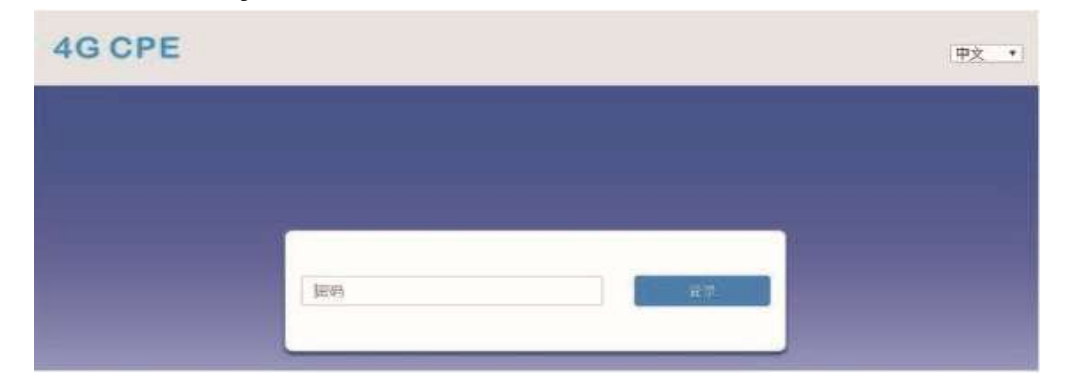

2. Web menedzsment kezdőoldal:

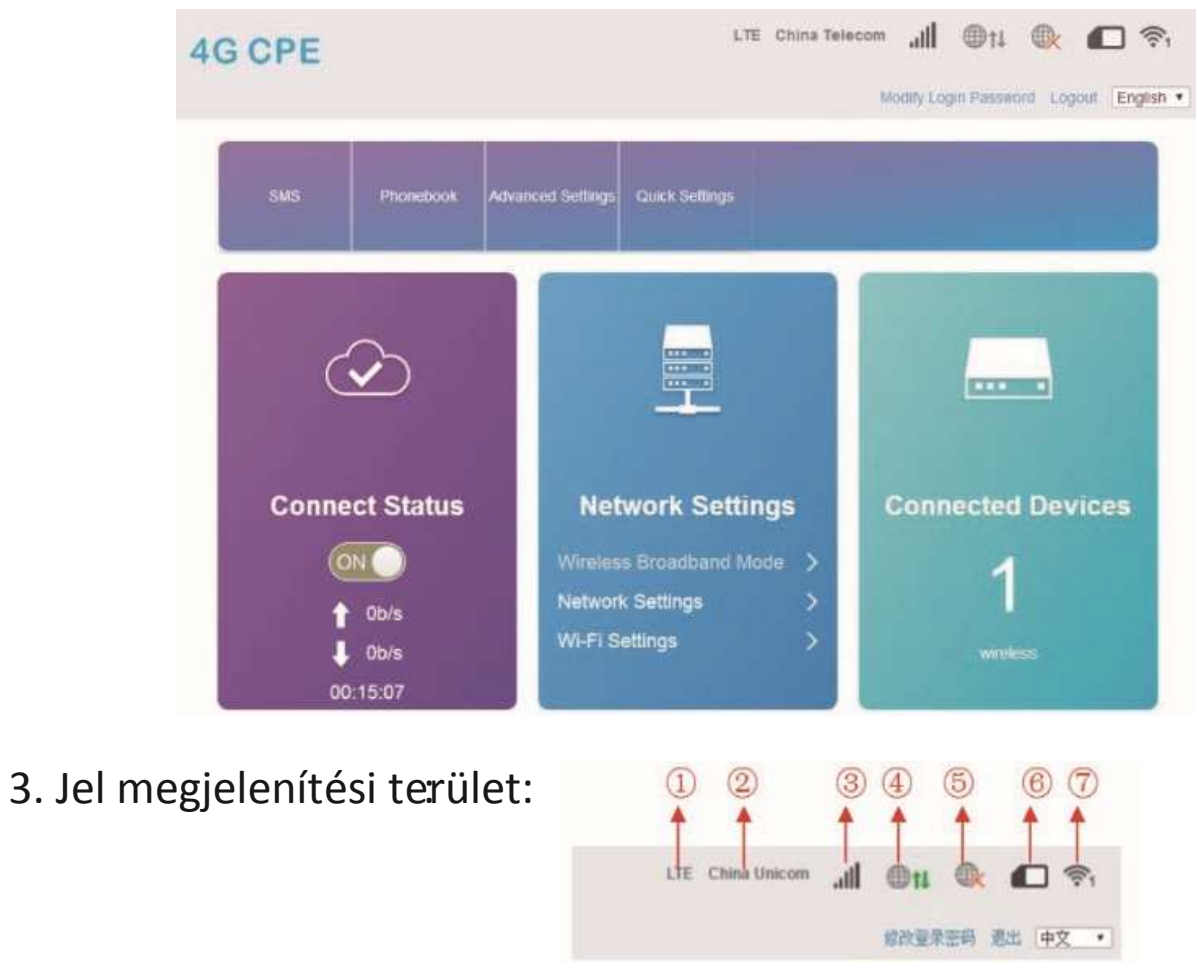

## HIGHvision

1 Hálózat típusa; 2 Szolgáltató; (3) Jelerősség; 5 Vezetékes kapcsolat; (4) Vezeték nélküli kapcsolat állapot; 6 SIM kártya állapot; (7) Csatlakoztatott felhasználók száma;

Modify the login password: Bejelentkezési jelszó módosítása. 4. Vezeték nélküli kapcsolat állapota:

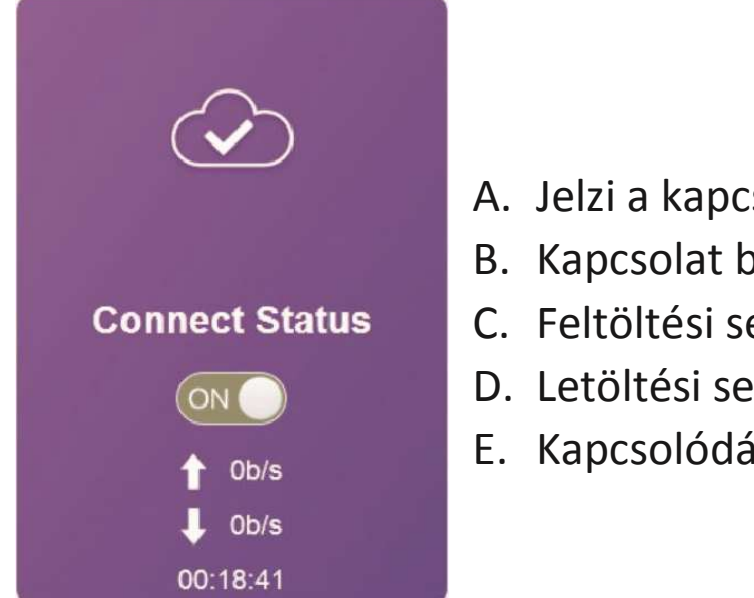

- A. Jelzi a kapcsolat státuszát;
- B. Kapcsolat be-, és kikapcsolása: ON/ OFF;
- C. Feltöltési sebesség;
- D. Letöltési sebesség;
- E. Kapcsolódás ideje;

#### 5. Hálózati beállítások területe:

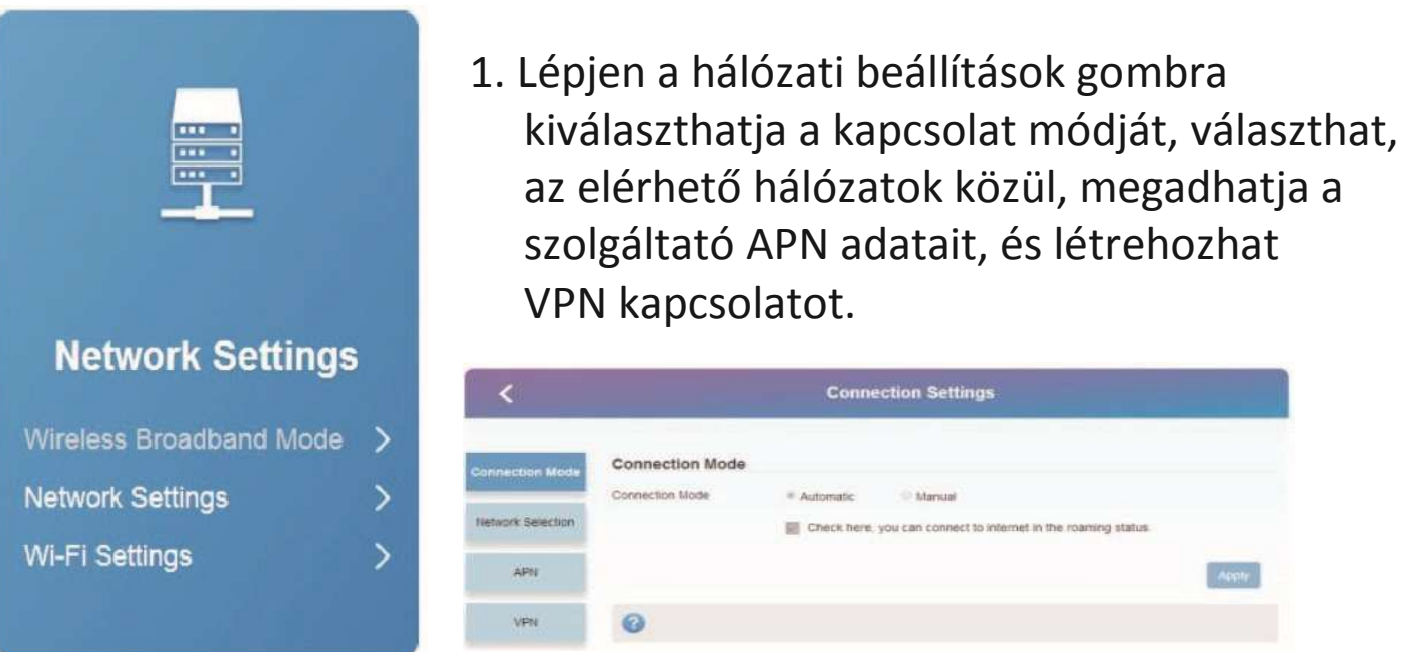

2. WiFi beállítások: kattintson a "WiFi beállításokra", és adja meg a kapcsolat beállításait »SSID«, »WiFi kapcsolat«, »Hálózat neve (WiFi)«, » WLAN MAC szűrő« stb.. ahogy az alábbiakban látható:

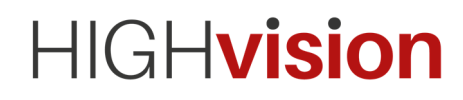

| Wi-Fi Settings  Set up wireless holspot so that your mobile phone or laptop could access network via it |                      |                  |       |  |  |  |
|----------------------------------------------------------------------------------------------------|----------------------|------------------|-------|--|--|--|
| SSID                                                                                                    | WI-FI Switch         | * Enable Disable | _     |  |  |  |
| WPS                                                                                                    | SSID                 |                  | Apply |  |  |  |
| Internet Wi-Fi                                                                                          | Network Name(SSID) * | MIFI_75A7        |       |  |  |  |
| Advanced Settings                                                                                       |                      | SSID Broadcast   |       |  |  |  |
|                                                                                                    | Security Mode        | WPA2(AES)-PSK    | •     |  |  |  |
| WLAN MAC HITEP                                                                                          | Pass Phrase *        |                  |       |  |  |  |
|                                                                                                    |                      | Display Password |       |  |  |  |
|                                                                                                    |                      |                  |       |  |  |  |
|                                                                                                    | Max Station Number   | 32               |       |  |  |  |

A. A Wifi jelszavát mindenképpen javasolt módosítani. Alapértelmezett: 1234567890;

Javasoljuk, hogy engedélyezze a "Vezeték nélküli MAC-szűrés engedélyezése ajánlott" funkciót, és válassza ki a "fehér lista" szabályokat, adja hozzá a berendezések MAC-címét a fehér listához.

6. Csatlakoztatott eszközök terület

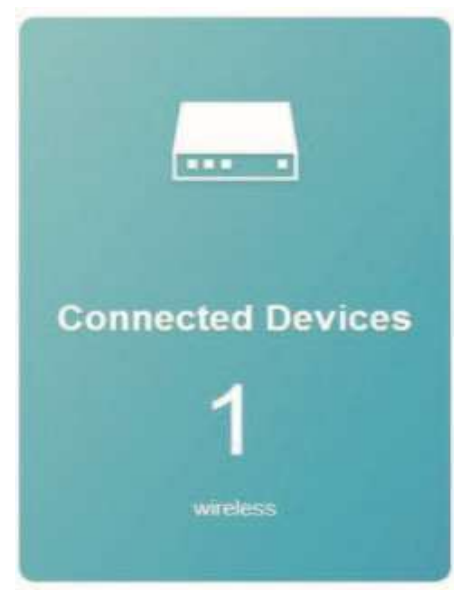

Valós időben jelzi a csatlakozott eszközök számát.

7. Használati statisztika

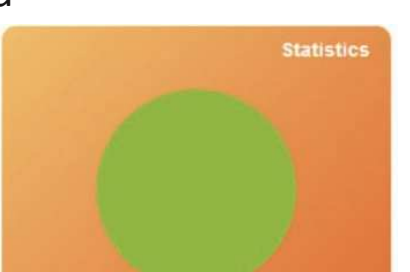

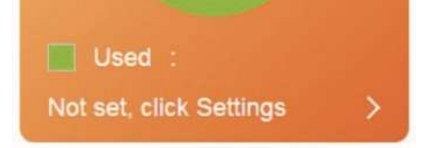

# Valós időben megjeleníti az adatfolyammal kapcsolatos statisztikákat, beállítható figyelmeztetés.

8. Állapot információk kijelzése

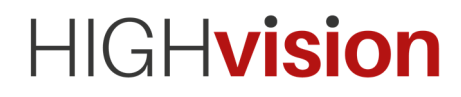

| SIM Card Number    |                 |
|--------------------|-----------------|
| IMEI               | 358511050033103 |
| IMSI               | 460110419194380 |
| Signal Strength    | -81 dBm         |
| Network Name(SSID) | MIFI_75A7       |

Megjeleníti a SIM kártya számát, IMEI, IMSI adatokat, jelerősséget, hálózat nevét (SSID), a részletek feliratra kattintva további információk érhetőek el

| in i Settings     | 1     | Status Information |                     |
|-------------------|-------|--------------------|---------------------|
|                   |       | SIM Card Number    |                     |
|                   |       | IMEI               | 358511050033103     |
| atus Information  |       | IMSI               | 460110419194380     |
|                   |       | Signal Strength    | -81 dBm             |
|                   |       | Network Name(SSID) | MIFI_75A7           |
| IM Card Number    |       | Max Access Number  | 32                  |
| ИЕI               | 3585  | Wi-Fi Coverage     | Long WI-FI Coverage |
| 101               | 4601  | LAN Domain         | m.home              |
| VISI              | -+00  | IP Address         | 192.168.100.1       |
| lignal Strength   | -81 c | WAN IP Address     | 100.81.205.198      |
| etwork Name(SSID) | MIEL  | Software Version   | V1.0.6B01P14        |
|                   |       | Hardware Version   | V1.0                |
|                   |       | Detail             | nformation >        |
|                   |       |                    |                     |
| S                 |       |                    |                     |

Kattintson az "SMS" gombra, a felületen megjelenik az Eszköz/ SIMkártya/ Beállítások. Az alábbiakban látható:

Advanced Settings

Quick Settings

| <        |                    |         |      |
|----------|--------------------|---------|------|
| Device   | New Delete Refresh | Content | Time |
| SIM Card |                    |         |      |
| Settings |                    |         |      |

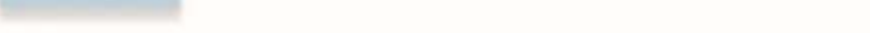

Phonebook

#### 10. Telefonkönyv

SMS

9.

A telefonkönyvre kattintva az alábbi menüpontok érhetőek el.

# HIGHvision

| <    | Phonebook (0/600) |      |               |            |      |      |    |
|------|-------------------|------|---------------|------------|------|------|----|
| List | Delete            | 1    |               | Q, Search  | *    | All  | *  |
| New  | -                 | Name | Save Location | Mobile Nur | nber | Grou | ip |
| Send |                   |      |               |            |      |      |    |

#### 11. Haladó beállítások

| <          | Advanced Settings |                                            |       |
|------------|-------------------|--------------------------------------------|-------|
| Power-save | Wi-Fi Performanc  | ce Settings                                |       |
|            | WI-FI Coverage    | Short Wi-Fi Coverage - Best battery life   |       |
| Router     |                   | Medium Wi-Fi Coverage  Iong Wi-Fi Coverage |       |
| Firewali   |                   |                                            | Apply |
| Update     | 0                 |                                            |       |
| USSD       |                   |                                            |       |
| DDNS       |                   |                                            |       |
| Others     |                   |                                            |       |

A. Energiatakarékosság: támogatja a WiFi teljesítménybeállításokat. Javasoljuk, hogy a napelemes tápegységben válassza a "rövid WiFi lefedettség-legjobb akkumulátor-élettartam" lehetőséget.

- 1. Router: IP cím/ DHCP állapot, és adatok.
- 2. Tűzfal: beállíthat portszűrést, továbbítást, UPnP-t, DMZ-t.
- 3. Update: Frissítheti a routert
- 4. USSD: USSD kódok használata
  DDNS: DDNS szolgáltatás beállítása;
  Egyebek: Eszköz újraindítás, gyári visszaállítások, hálózati időbeállítás

#### 12. Gyorsbeállítás

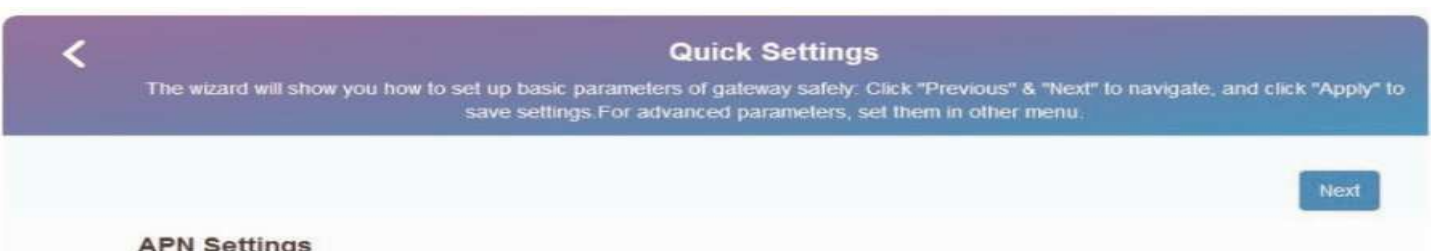

| APN Settings | · Auto | Manual |  |
|--------------|--------|--------|--|
| 0            |        |        |  |

Itt beállíthatja a router további paraméterit. 13. A panel fényképe/ reset gomb helye.

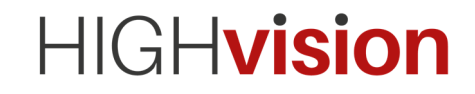

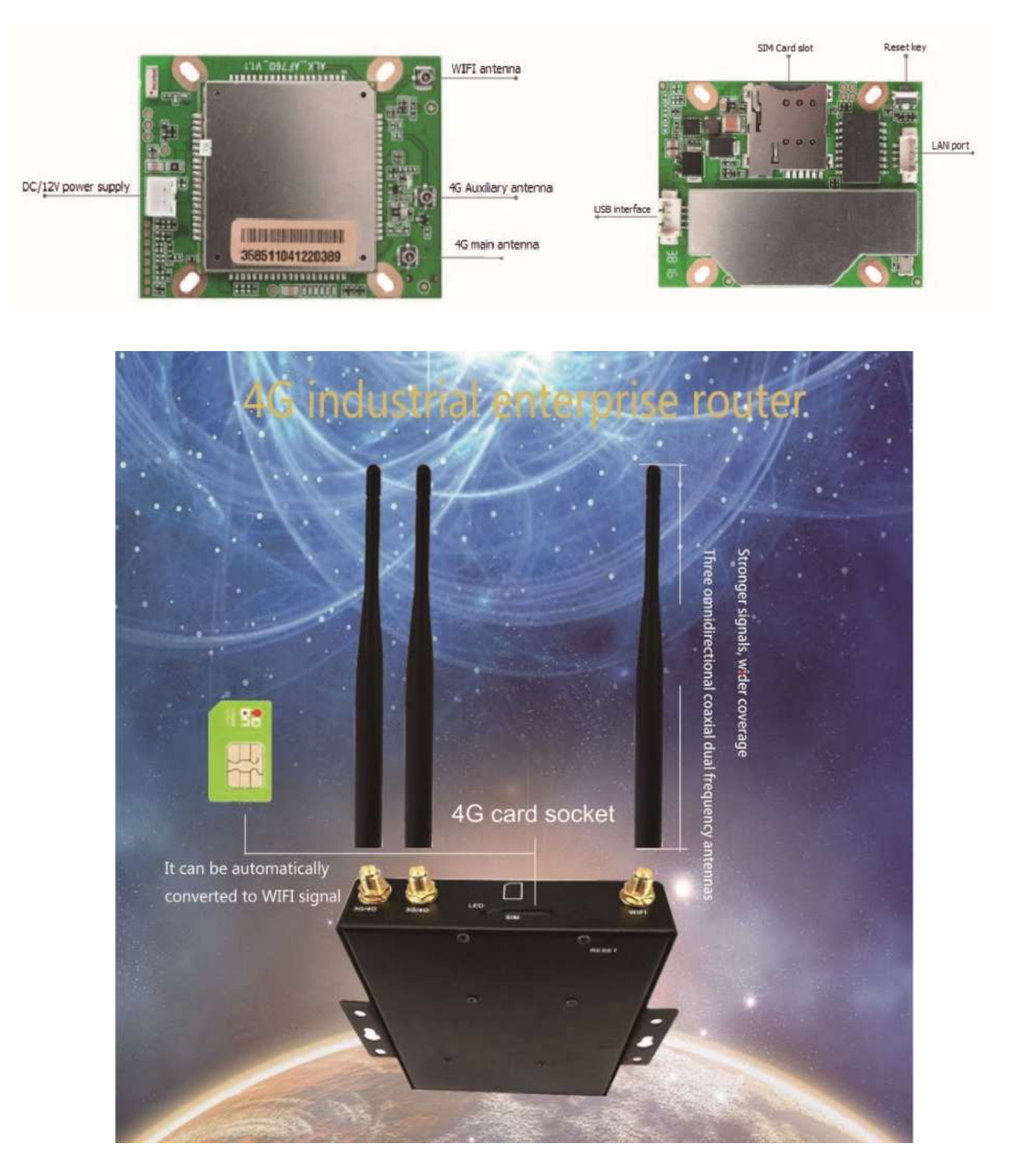